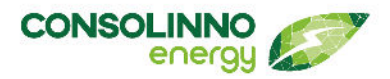

1U0022 Leaflet HEMS

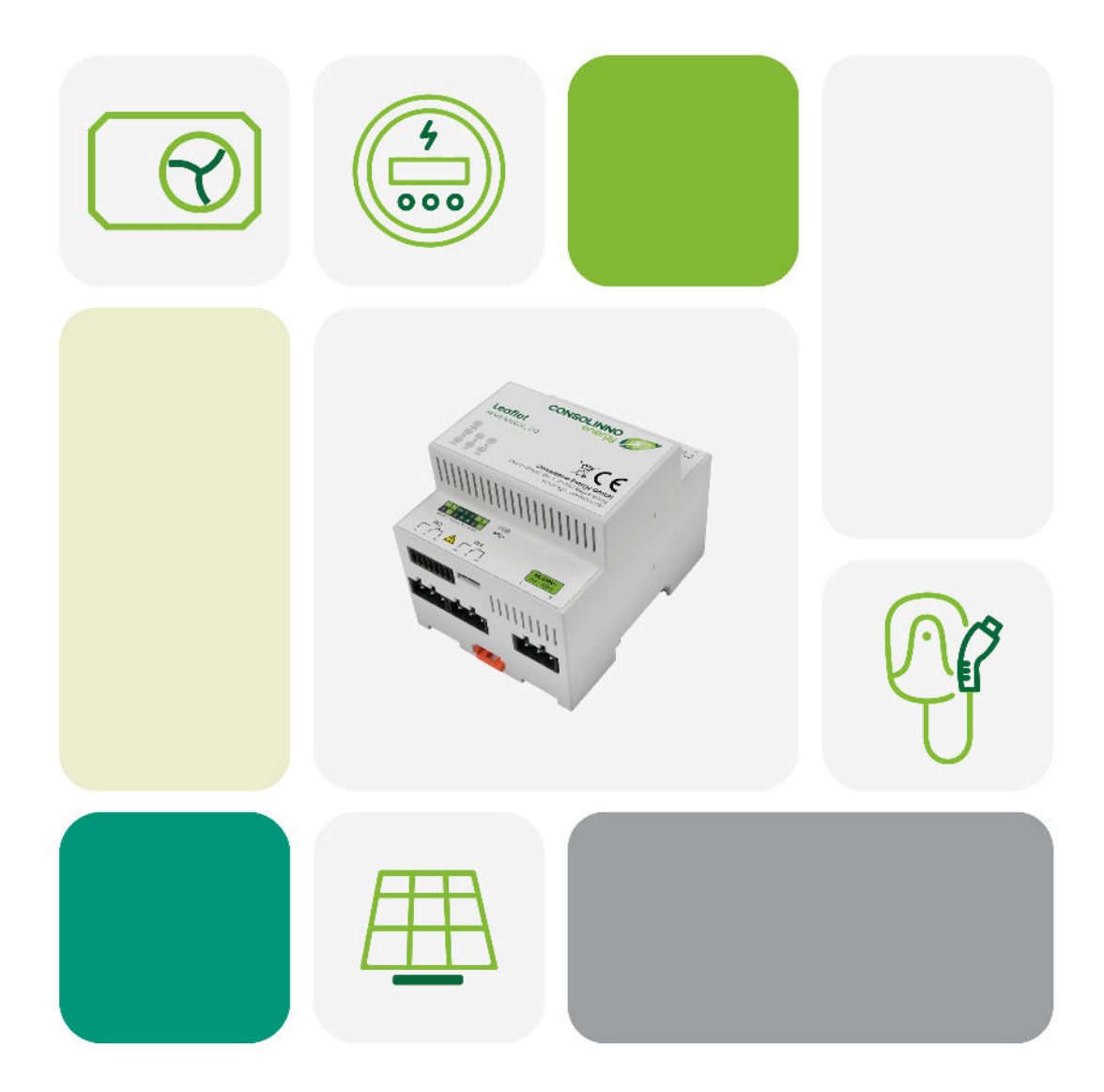

Consolinno Energy GmbH · Franz-Mayer-Str. 1 · 93053 Regensburg service.consolinno.de

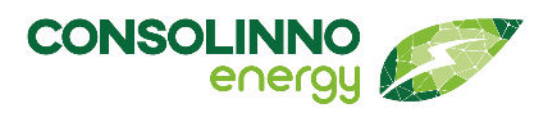

| Einleitung                                  | .3 |
|---------------------------------------------|----|
| 8.4 Laden des Elektrofahrzeugs und Lademodi | .3 |
| Lademodus wechseln                          | .3 |
| 8.4.1 Lademodus "Nächste Fahrt"             | .3 |
| 8.4.2 PV-Überschuss Laden "Nur Solarstrom"  | .5 |
| 8.4.3 "Immer laden"                         | .8 |

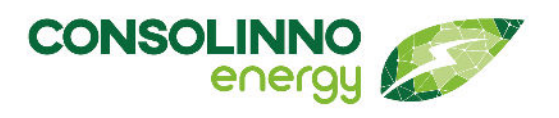

Dieses Dokument ist ein **Addendum zur 1BA0022 Gebrauchsanleitung** und **ersetzt das Kapitel 8.4.** Die Konfiguration der Ladevorgänge "PV-Optimiert", "PV-Überschussladen" und "Keine Optimierung" werden neu beschrieben.

#### Einleitung

Das Leaflet HEMS weist neue Funktionen und eine Vereinfachung für das Laden des Elektrofahrzeugs auf.

Voraussetzung: Zur Nutzung der neuen Funtionen benötigen Sie die neue App (Version 1.3.0).

Ab jetzt können die Lademodi "PV-Überschussladen" (jetzt "Nur Solarstrom" benannt) und "keine Optimierung" (jetzt "Immer laden" benannt) fest eingestellt werden, so dass beim nächsten Einstecken des E-Autos der zuvor gewählte Lademodus automatisch wiederverwendet wird. Bisher musste bei jedem Einstecken eines E-Autos der Lademodus neu ausgewählt werden.

Davon ausgeschlossen ist der **Modus "PV-optimiert" (jetzt "Nächste Fahrt" benannt)**. Dieser Lademodus **benötigt den aktuellen Batteriestand, das Ladeziel und die gewünschte Zielzeit**. Ist mit diesem Modus fertig geladen bzw. wird abgesteckt, dann muss manuell wieder ein Lademodus eingestellt werden für den nächsten Ladevorgang.

#### 8.4 Laden des Elektrofahrzeugs und Lademodi

Das Consolinno Leaflet HEMS bietet mehrere Lademodi, mit denen das Elektrofahrzeug geladen werden kann. Die Unterschiede zwischen PV-optimiertem Laden "Nächste Fahrt", PV-Überschussladen "Nur Solarstrom" und "Immer Laden" ohne Optimierung und deren Einstellungen werden in hier beschrieben.

#### Lademodus wechseln

Um den **Lademodus zu wechseln,** muss das **Fahrzeug angesteckt** sein. Wenn Sie zum Beispiel nach dem Laden im Lademodus "Nächste Fahrt" wieder auf "Nur Solarstrom" oder "Immer laden" wechseln möchten, dann müssen Sie zunächst das Fahrzeug anstecken und dann den Lademodus einstellen.

#### 8.4.1 Lademodus "Nächste Fahrt"

Ein Maximum an selbst erzeugtem PV-Strom wird hier geladen und der Reststrom per Netzbezug eingeplant, so dass immer der gewünschte Zielladestand (SOC) erreicht wird. Der vom Consolinno Optimierer erstellte Ladeplan basiert auf einer Prognose der Solarproduktion für das Haus. Die Vorhersage der PV-Produktion basiert auf Angaben zum Standort und PV-Anlage siehe Kapitel 6.11. Optimierungseinstellungen. Bitte beachten Sie, dass es wie bei jeder Prognose zu Abweichungen kommen kann. bspw.

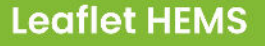

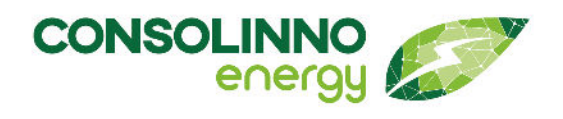

dass weniger Solarstrom geladen wird als aktuell zur Verfügung steht, falls die Vorhersage von einer niedrigeren PV-Produktion ausgegangen ist.

| C Lademodus konfiguieren                                                                                                    |                                              |        |  |
|----------------------------------------------------------------------------------------------------|----------------------------------------------|--------|--|
| Ausgewähltes Auto:                                                                                                    | loniq                                        | >      |  |
| Lademodus: 🛈                                                                                                    | Immer laden                                  |        |  |
| Batteriestand: 0 % 🤅                                                                                                    | Nur Solarstrom                               |        |  |
| Ladeziel 0% (i)                                                                                                    | Nächste Fahrt                                | _      |  |
|                                                                                                    |                                              |        |  |
|                                                                                                    |                                              |        |  |
|                                                                                                    |                                              |        |  |
| < Laden                                                                                                    | nodus konfiguieren                           |        |  |
| < Laden Ausgewähltes Auto:                                                                                                    | nodus konfiguieren<br>Ioniq                  | >      |  |
| <ul><li>Laden</li><li>Ausgewähltes Auto:</li><li>Lademodus: ①</li></ul>                                                                                           | nodus konfiguieren<br>Ioniq<br>Nächste Fahrt | ><br>• |  |
| <ul> <li>Laden</li> <li>Ausgewähltes Auto:</li> <li>Lademodus: ①</li> <li>Batteriestand: 60 % ①</li> </ul>                                                        | nodus konfiguieren<br>Ioniq<br>Nächste Fahrt | >      |  |
| <ul> <li>Laden</li> <li>Ausgewähltes Auto:</li> <li>Lademodus: 1</li> <li>Batteriestand: 60 % 1</li> <li>Ladeziel 80% 1</li> </ul>                                | nodus konfiguieren<br>Ioniq<br>Nächste Fahrt | ><br>• |  |
| <ul> <li>Laden</li> <li>Ausgewähltes Auto:</li> <li>Lademodus: i</li> <li>Batteriestand: 60 % i</li> <li>Ladeziel 80% i</li> <li>Zielzeit: 24.11 17:07</li> </ul> | Ioniq<br>Nächste Fahrt                       | ><br>• |  |

- Fahrzeug anstecken, App starten und auf die Wallbox-Kachel klicken, um den Lademodus zu konfigurieren. Der grüne Punkt bei "Auto eingesteckt" zeigt an, dass ihr Fahrzeug korrekt verbunden ist.
- [Lademodus konfigurieren] drücken
- Fahrzeug auswählen Bereits konfiguriertes Fahrzeug auswählen oder durch [+Auto hinzufügen] ein neues Auto hinzufügen.
- Bei Lademodus [Nächste Fahrt] wählen
- Aktuellen Batteriestand (SOC), Ladeziel und Zielzeit wählen (Der SOC kann nicht automatisch vom Fahrzeug ausgelesen werden). Der Balken zeigt durch rot und grün die erreichbaren Zielzeiten an.
- Mit [speichern] bestätigen der Ladevorgang wird initialisiert, dies kann ca. 30s dauern
- Beim nächsten Anstecken des Fahrzeugs muss der Ladevorgang neu konfiguriert werden, da der aktuelle Batteriestand eingegeben werden muss. Dies ist nur bei "Nächste Fahrt" so, die anderen Lademodi lassen sich "fest" einstellen.

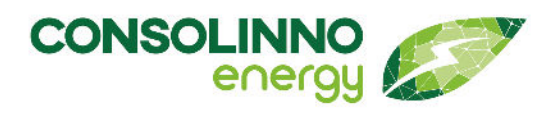

#### 8.4.2 PV-Überschuss Laden "Nur Solarstrom"

Im Lademodus "Nur Solarstrom" wird das Fahrzeug nur mit selbst erzeugtem Strom Ihrer PV-Anlage geladen.

Kommt bspw. ein Wolkengebiet und die PV-Erzeugung ist nicht ausreichend, können folgende Angaben gemacht werden:

- · Der Ladevorgang kann pausiert oder
- mit minimaler Leistung (6 A) aus dem Netz fortgesetzt werden

Auch in **Übergangzeiten** kann Laden mit minimaler Leistung sinnvoll sein, um **maximalen Eigenverbrauch** des Solarstroms zu erreichen. Sollte das Auto nach dem Pausieren nicht automatisch das Laden fortsetzen, sobald wieder Solarstrom verfügbar ist, dann ist die Option **Laden mit minimaler Leistung** sinnvoll. Beachten Sie, dass der Ladestrom erst heruntergeregelt wird, wenn 2 Minuten zu wenig Solarstrom zur Verfügung steht und umgekehrt erst hochgeregelt wird, wenn 2 Minuten mehr Leistung vorhanden ist.

| 11:06                                      | X 😪               | 100 % |  |
|--------------------------------------------|-------------------|-------|--|
| < Lade                                     | modus konfiguiere | n     |  |
| Ausgewähltes Auto:                         | loniq             | >     |  |
| Lademodus: 🛈                               | Nur Solarstrom    | •     |  |
| Verhalten bei ungenügender PV-Erzeugung: 🛈 |                   |       |  |
| Laden mit minimaler Leistung               |                   |       |  |
| Pausieren des Lad                          | evorgangs         |       |  |

- Fahrzeug anstecken, App starten und auf die Wallbox-Kachel klicken, um den Lademodus zu konfigurieren. Der grüne Punkt bei "Auto eingesteckt" zeigt, dass ihr Fahrzeug korrekt verbunden ist.
- [Lademodus konfigurieren] drücken
- Fahrzeug auswählen Bereits konfiguriertes Fahrzeug auswählen oder durch [+ Auto hinzufügen] neues Auto hinzufügen.
- Im Feld Lademodus "Nur Solarstrom" auswählen
- "Bei wenig Solarstrom" auswählen, ob pausiert werden soll, oder die Ladung mit der minimalen Ladeleistung der Wallbox (z. B. 6 A) fortgesetzt werden soll, falls keine ausreichende PV-Erzeugung vorhanden ist.

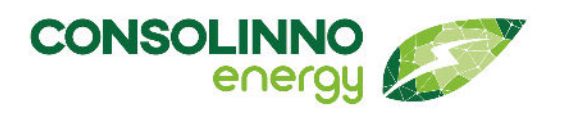

| 11:06            | 浚 😪 🖊 🗎 100 %      |  |
|------------------|--------------------|--|
| <                | go-eCharger (go-e) |  |
| Auto eingesteck  | •                  |  |
| Ladeeinstel      | llungen            |  |
| Lademodus        | Nur Solarstrom     |  |
| Bei wenig Solars | trom Pausieren     |  |
|                  |                    |  |
| Status           | Initialisierung    |  |
| Ladestrom        | 0 A                |  |
| Geladene Energi  | e 0 kWh            |  |
| Vergangene Zeit  | -                  |  |
| LADEMODUS ÄNDERN |                    |  |

 Mit [speichern] bestätigen - der Ladevorgang wird initialisiert, dies kann ca. 30s dauern

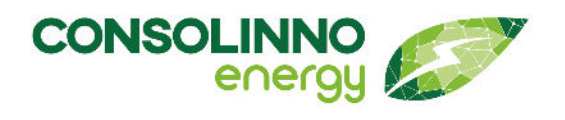

| 11:06             | 发 🖗 🛔 100 %             | 5  |  |
|-------------------|-------------------------|----|--|
| <                 | go-eCharger (go-e)      |    |  |
| Auto eingesteckt  |                         |    |  |
| Ladeeinstellungen |                         |    |  |
| Lademodus         | Nur Solarstro           | m  |  |
| Bei wenig Solarst | ig Solarstrom Pausieren |    |  |
|                   |                         |    |  |
| Status            | Aktiv                   |    |  |
| Ladestrom         | 13                      | А  |  |
| Geladene Energie  | e 0.00 kV               | √h |  |
| Vergangene Zeit   | 0mi                     | n  |  |
|                   |                         |    |  |

LADEMODUS ÄNDERN

- Beim nächsten Anstecken des E-Autos ist "Nur Solarstrom" automatisch wieder aktiv
- Falls aktuell ein anderer Lademodus aktiv ist, kann dieser durch [Lademodus ändern] abgebrochen werden und dann auf "Nur Solarstrom" gewechselt werden

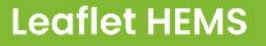

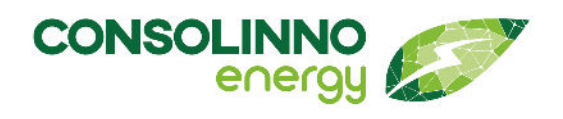

#### 8.4.3 "Immer laden"

Im Lademodus "Immer laden" wird das Fahrzeug mit maximaler Ladeleistung geladen, bis der Akku den vollen Ladestand erreicht hat.

| 11:07                  | 发 🖓 🛔 100 % |   |  |
|------------------------|-------------|---|--|
| Cademodus konfiguieren |             |   |  |
| Ausgewähltes Auto:     | Ioniq       | > |  |
| Lademodus: 🛈           | Immer laden | • |  |
| SPEICHERN              |             |   |  |

Klicken Sie auf die **Wallbox-Kachel**, um den **Lademodus zu konfigurieren**:

- Fahrzeug anstecken, App starten und auf die Wallbox-Kachel klicken, um den Lademodus zu konfigurieren. Der grüne Punkt bei "Auto eingesteckt" zeigt, dass ihr Fahrzeug korrekt verbunden ist.
- [Ladevorgang konfigurieren] drücken
- Fahrzeug auswählen Bereits konfiguriertes Fahrzeug auswählen oder durch [+ Auto hinzufügen] neues Auto hinzufügen.
- Lademodus "Immer laden" auswählen
- Mit [speichern] bestätigen der Ladevorgang wird initialisiert, dies kann ca. 30s dauern
- Das E-Auto lädt sofort mit dem maximalen Ladestrom bis der Akkustand von 100% erreicht ist
- Beim nächsten Anstecken des E-Autos ist "Immer laden" automatisch wieder aktiv
- Falls aktuell ein anderer Lademodus aktiv ist, kann dieser durch "Lademodus ändern" abgebrochen werden und dann auf "Immer laden" gewechselt werden